Se ha notificado por parte de varios usuarios de cuentas office 365 que desde el pasado viernes se está recibiendo en Outlook notificación de que debe introducirse el usuario y la clave de acceso al servidor outlook.office365.com.

Dicha petición se produce porque la validez de la contraseña de correo ha expirado, y debe ser modificada.

Para ello sigua esta guía:

1- Abra un navegador de internet (Internet Explorer, Google Chrome, Firefox...) y visite el siguiente enlace: <u>https://login.microsoftonline.com</u>

| 🗲 🕘 📑 https://login.microsoftonline.com/login.srf?wa=wsignin1.0&rp: 🔎 👻 🛔 Microsoft Corpo | ration [US] 🖸 📑 Iniciar sesión en Office 365 🗙 👘 🏠 🔅                                                                                                    |
|-------------------------------------------------------------------------------------------|----------------------------------------------------------------------------------------------------|
| <u>Archivo</u> Edición <u>V</u> er <u>Favoritos</u> <u>H</u> erramientas Ayuda            |                                                                                                    |
| Lacayé Connect Ladar<br>Verbinden 255                                                     | Office 365 Inicie sesión con su cuenta profesional                                                                                                    |
|                                                                                           | Contraseña                                                                                                    |
|                                                                                           | Iniciar sesión Cancelar                                                                                                    |
|                                                                                           | ¿No puede acceder a su cuenta?                                                                                                    |
|                                                                                           |                                                                                                    |
|                                                                                           | Puede usar su cuenta protesional o educativa en cualquier lugar en el<br>esté presente este simbolo. © 2015 Microsoft Términos de uso<br>Privacidad y cookies |

Introduzca en esta ventana su usuario y clave de acceso y pulse en "iniciar sesión".

En algunos casos directamente se le indicará que deba actualizar la contraseña porque esta ha caducado. Si este es su caso, introduzca una nueva contraseña (apúntela para posteriores configuraciones) y pulse continuar. Una vez haya accedido al sistema puede cerrar la ventana y pasar al punto 2.

En caso de que el sistema no le pida la actualización automática de la cuenta, deberá acceder al formulario de cambio de clave siguiendo estos pasos:

Visite la opción correo

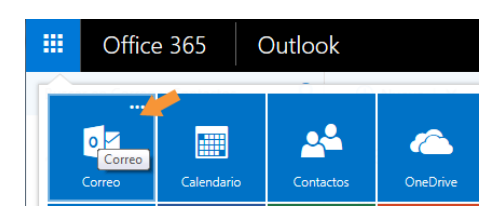

Dentro de la pantalla de correo, pulse el icono de herramientas y dentro "opciones":

| <b>A O</b>                            | ?             |
|---------------------------------------|---------------|
| Configuración de Office 365           | 9 Deshacer    |
| Configuración de Correo<br>Actualizar |               |
| Respuestas automáticas                |               |
| Configuración de pantalla             |               |
| Administrar complementos              |               |
| Configuración sin conexión            |               |
| Cambiar tema                          | leer.         |
| Opciones                              | pre el primer |
|                                       |               |

Una vez hecho esto, tendrán acceso a la pantalla de opciones. En el menú de la parte izquierda deben desplegar la opción "general", y pulsar sobre "Mi cuenta".

En esta página pulse el enlace para cambiar contraseña y siga los pasos del formulario que aparecerá (recuerde apuntar la nueva clave para poder utilizar la en Outlook).

| ← → Mttps://outlook.office.o                  | com/owa/#path=/options/myaccount    | 🔎 ㅜ 🖴 🖒 🔽 Correo: Carlos González - 0 × 🍡 🏠 🏠 🔅          |
|-----------------------------------------------|-------------------------------------|----------------------------------------------------------|
| <u>Archivo Edición V</u> er <u>F</u> avoritos | <u>H</u> erramientas A <u>v</u> uda |                                                          |
| Outlook                                       |                                     | III 🔺 🌣 ? 🏂                                              |
|                                               |                                     |                                                          |
| Accesos directos                              | 🖬 Guardar 🛛 🗙 Descartar             |                                                          |
| ✓ General<br>Mi cuenta                        | Mi cuenta                           |                                                          |
| Cambiar tema                                  |                                     |                                                          |
| Métodos abreviados de t                       |                                     |                                                          |
| Administrar complements                       |                                     | Estado/provincia                                         |
| Dispositivos móviles                          | Nombre para mostrar*                |                                                          |
| Configuración sin conexió                     |                                     |                                                          |
| Versión ligera                                |                                     | Código postal                                            |
| Región y zona horaria                         | ID de usuario                       |                                                          |
| Envío de mensajes de tex                      |                                     | País/ragión                                              |
| ▲ Correo                                      | <b>T</b> 1/2 11:11                  |                                                          |
| <ul> <li>Procesamiento automátic</li> </ul>   | l eletono del trabajo               | Espana                                                   |
| Respuestas automática                         |                                     | Oficina                                                  |
| Otros correos                                 | Fax                                 |                                                          |
| Reglas de la bandeja de                       |                                     |                                                          |
| Informes de correo no                         |                                     | Cambie su contraseña                                     |
| Marcar como leído                             | Teléfono de casa                    | llas del buefe                                           |
| Opciones del mensaje                          |                                     | Uso del buzon                                            |
| Confirmaciones de lect                        |                                     | 4.51 GB en uso. Cuando llegue a 50.00 GB no podrá enviar |
| Configuración de respu                        | Teléfono móvil                      | correo.                                                  |

2- Una vez la clave esté modificada, solo tendrá que introducirla en la ventana de Outlook en la que se le pide la clave de acceso al servidor Outlook.office365.com. Indique en esta ventana que quiere almacenar la nueva clave.

| Cambiar cuenta                                                      |                                                   | ×                                                                                         |  |
|---------------------------------------------------------------------|---------------------------------------------------|-------------------------------------------------------------------------------------------|--|
| Configuración de cuenta IMAP y<br>Especifique la configuración de s | r <b>POP</b><br>ervidor de correo para su cuenta. |                                                                                           |  |
| Información sobre el usuario                                        |                                                   | Configuración de la cuenta de prueba                                                      |  |
| S <u>u</u> nombre:                                                  | Carming .                                         | Le recomendamos que pruebe su cuenta para garantizar                                      |  |
| Dirección de correo <u>e</u> lectrónico                             | carmina@tectick.com                               | que las entradas son conectas.                                                            |  |
| Información del servidor                                            |                                                   |                                                                                           |  |
| Tipo de cuenta:                                                     | РОРЗ 👻                                            |                                                                                           |  |
| Servidor de correo <u>e</u> ntrante:                                | pop geneticon                                     | Probar automáticamente la <u>configuración</u> de<br>la cuenta al hacer clic en Siguiente |  |
| Servidor de correo saliente (SMTP):                                 | untp.gmail.com                                    |                                                                                           |  |
| Información de inicio de sesión                                     |                                                   |                                                                                           |  |
| <u>N</u> ombre de usuario:                                          | carmina@textick.com                               |                                                                                           |  |
| Contrase <u>ñ</u> a:                                                | ******                                            | <b>•</b>                                                                                  |  |
| <u>         R</u> ecordar contraseña                                |                                                   |                                                                                           |  |
| Requerir inicio de sesión utilizar<br>contraseña segura (SPA)       | ido Autenticación de                              | Más config <u>u</u> raciones                                                              |  |
|                                                                     |                                                   | < <u>A</u> trás Siguien <u>t</u> e > Cancelar                                             |  |

Una vez realizado esto empezará a recibir los correos acumulados. En el caso de que no fuera así, reinicie su Outlook y podrá acceder de nuevo a su correo.

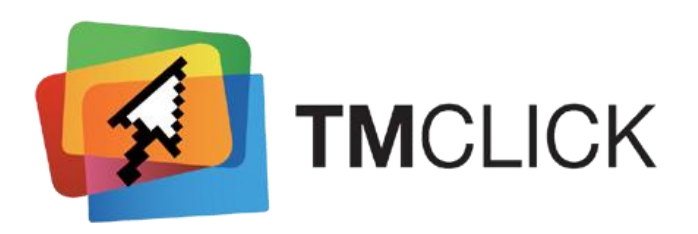